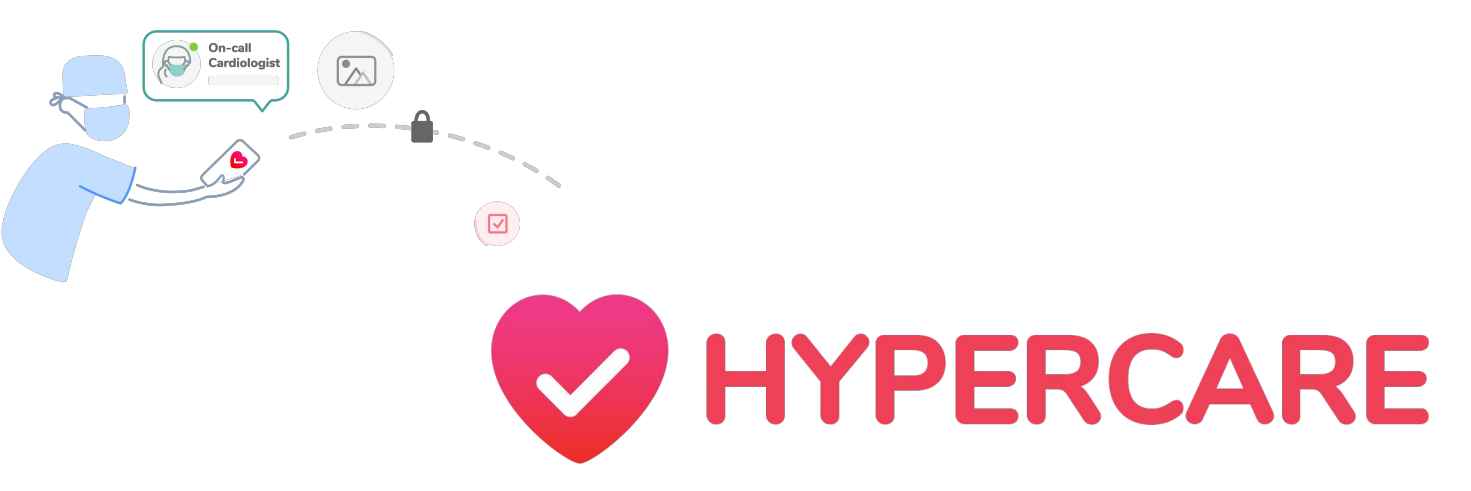

#### Exploring Features on Hypercare's Analytics Dashboard

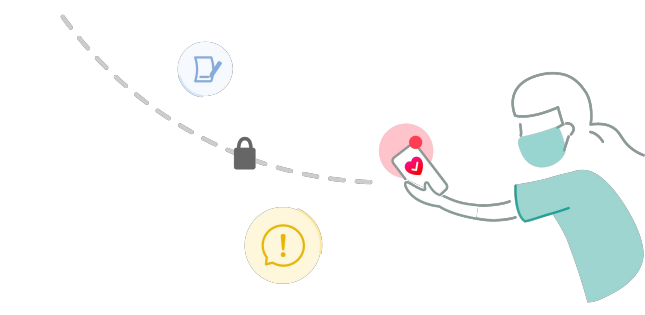

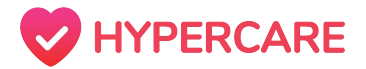

#### Access Hypercare's Admin Portal

Please visit https://admin.hypercare.com/dashboard and login with your Hypercare credentials

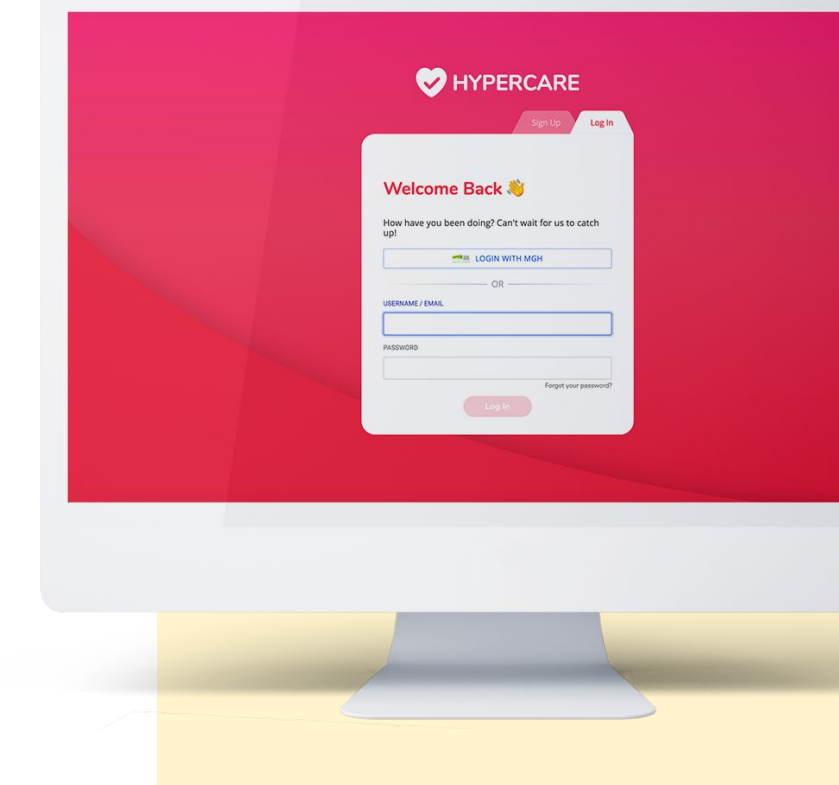

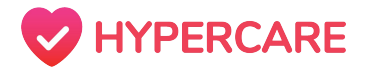

### Login with Organization

If your organization has implemented **Single Sign-ON (SSO)** with Hypercare, click on **"Login with an Organization"** and you will be redirected to a separate page where you can input your organization login credentials

**Please note:** The login username and password will be same as the username/password that you typically use to login to your computer/devices at work

|                       | Sign Up Log In                    |
|-----------------------|-----------------------------------|
| Welcome I             | Back 🕅                            |
| How have you been up! | doing? Can't wait for us to catch |
|                       | WITH AN ORGANIZATION              |
|                       | OR                                |
| USERNAME / EMAIL      |                                   |
| yvonneto              |                                   |
| PASSWORD              |                                   |
|                       |                                   |

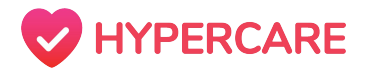

### Login with Hypercare

If your organization has **not** implemented **Single Sign-ON (SSO)** with Hypercare, please enter your username and password in the designated text fields below.

**Please note:** If you would like to activate Single Sign-On for your organization, please contact **Hypercare Support** 

|                              | Sign Up Log In                  |  |
|------------------------------|---------------------------------|--|
|                              |                                 |  |
| Welcome Ba                   | ack ಖ                           |  |
| How have you been doi<br>up! | ing? Can't wait for us to catch |  |
| LOGIN WITH                   | H AN ORGANIZATION               |  |
|                              | OR                              |  |
| USERNAME / EMAIL             |                                 |  |
| yvonneto                     |                                 |  |
| PASSWORD                     |                                 |  |
|                              |                                 |  |
|                              | Forgot your password?           |  |

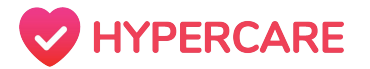

#### Table of Contents

| Highlights                                    | 07 |
|-----------------------------------------------|----|
| Customizing the Time Period                   | 80 |
| Total Active Members                          | 09 |
| Total Messages Sent                           | 10 |
| Single vs. Group Chat                         | 11 |
| Breakdown of Total Messages and Message Types | 12 |
| Export a Report                               | 13 |
| Members                                       | 14 |
| Contact Hypercare Support                     | 15 |

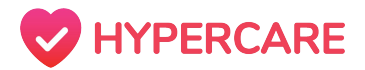

#### **Analytics Dashboard**

In our current data-driven environment, the amount of information can be overwhelming. The Admin Dashboard will provide consolidated data views to track basic usage data including messages sent, the type of messages, and the distribution of users within the organization. This information will be displayed as interactive graphs and allows Admins to customize the time period.

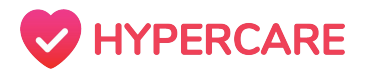

### Highlights

The **Highlights** tab is the central page that displays usage metrics for the organization. Here, Admins can customize a time period for the metrics, analyze the breakdown of member activity on Hypercare, and export a final report in an excel spreadsheet.

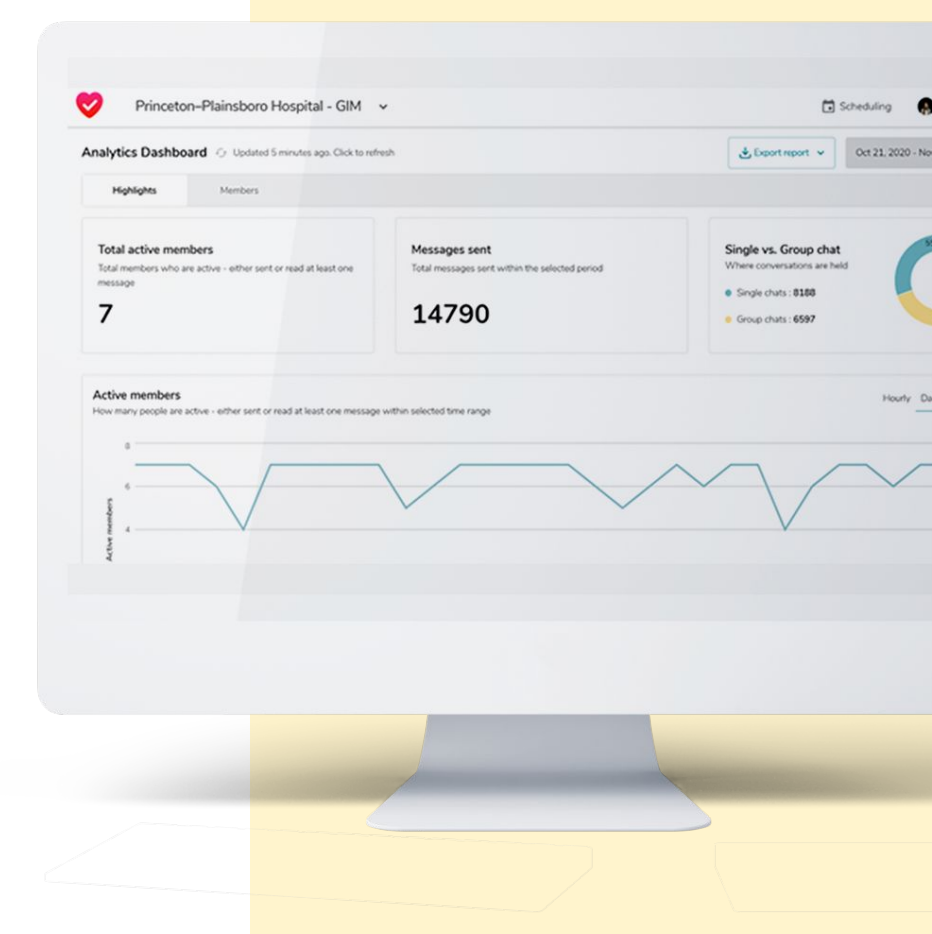

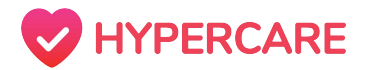

### **Customizing the Time Period**

Admins can adjust and customize the time period that dictates the display of usage metrics.

#### Step 1

Click on the drop-down menu located on the right side of your screen.

#### Step 2

Select one of the preset options or create a custom time period.

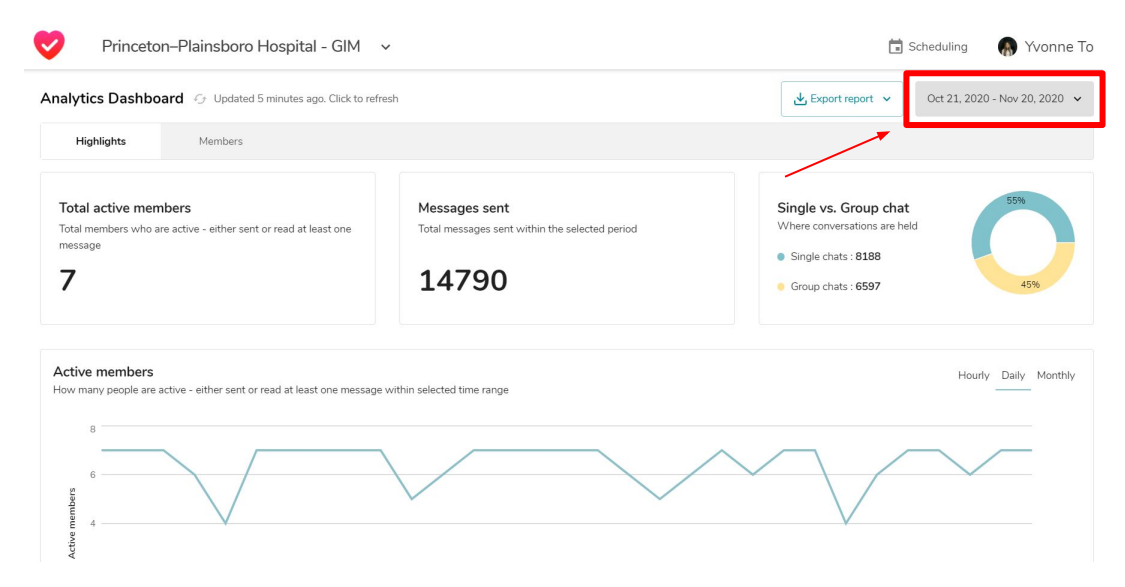

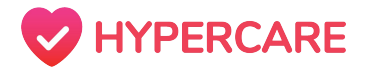

#### **Total Active Members**

**Total Active Members** are defined as members in the organization who have read or sent at least one message in the designated time period.

#### Total active members

Total members who are active - either sent or read at least one message

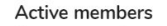

How many people are active - either sent or read at least one message within selected time range

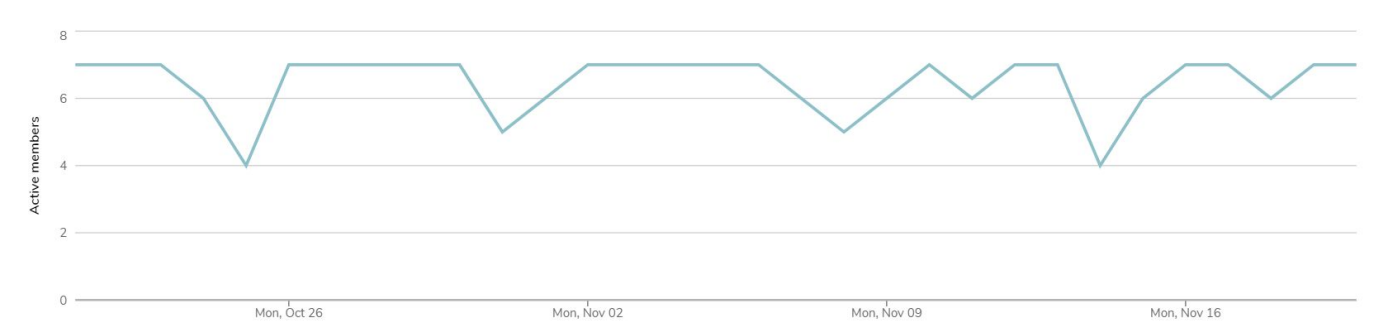

Hourly Daily Monthly

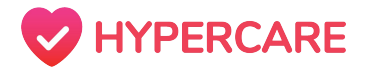

#### **Total Messages Sent**

**Messages Sent** are defined as total amount of messages that were sent by members of the organization within the designated time period.

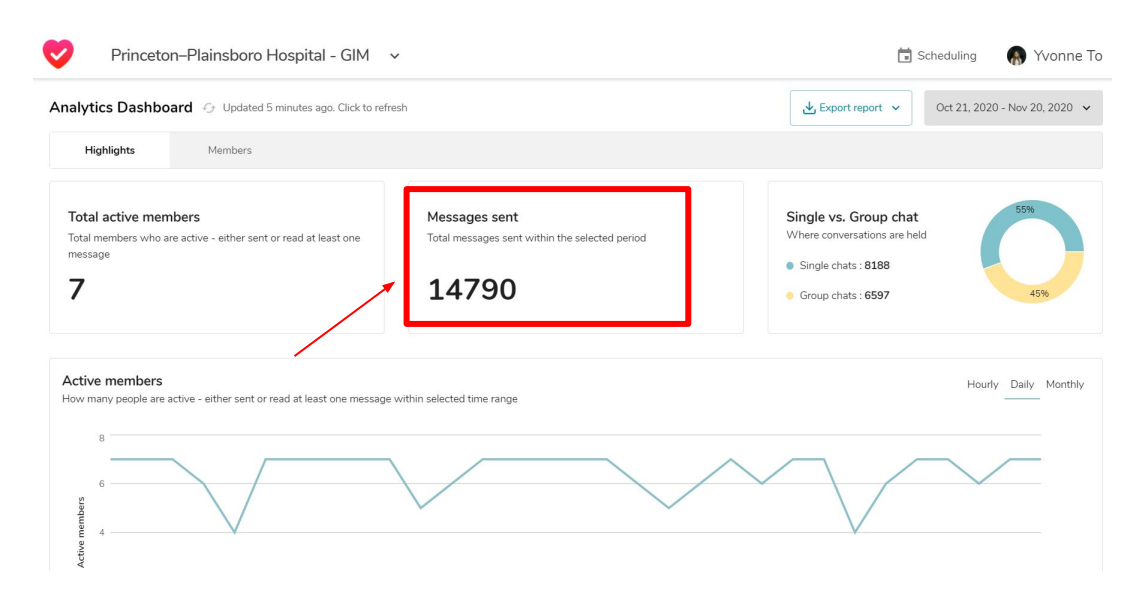

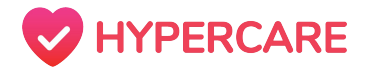

### Single vs. Group Chat

Hypercare messages largely consist of a combination of single chats and group chats to accommodate clinical demands. The **Single vs. Group Chat** breakdown identifies and compares the total amount of single chats vs. the total amount of group chats in the organization within the designated time period.

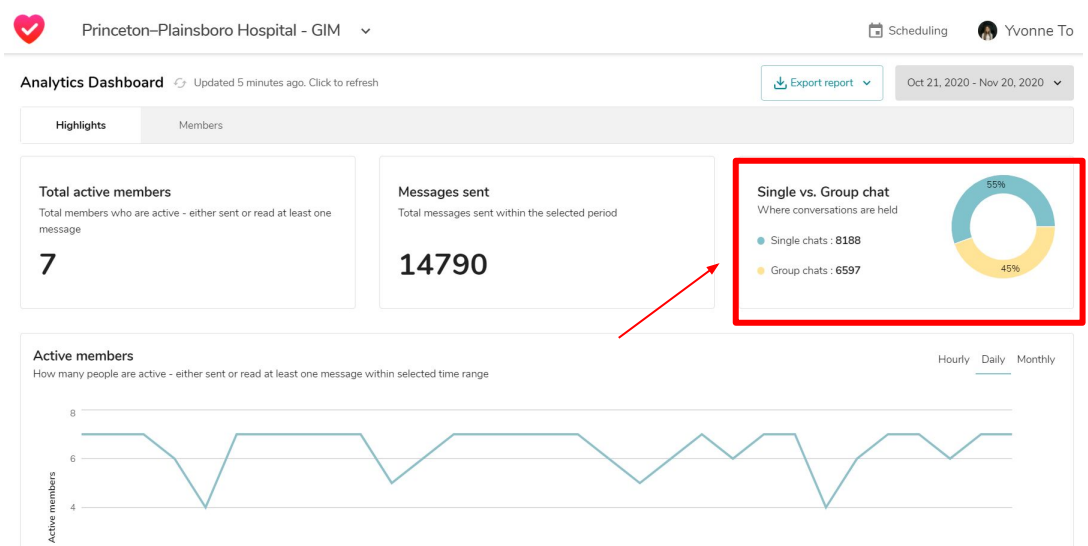

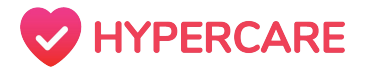

#### Breakdown of Total Messages and Message Types

Hypercare allow users to send text messages, STAT messages, files, photos, videos, and medical consults. This feature allow Admins to view the complete breakdown of message types that are sent in the organization during the designated time period.

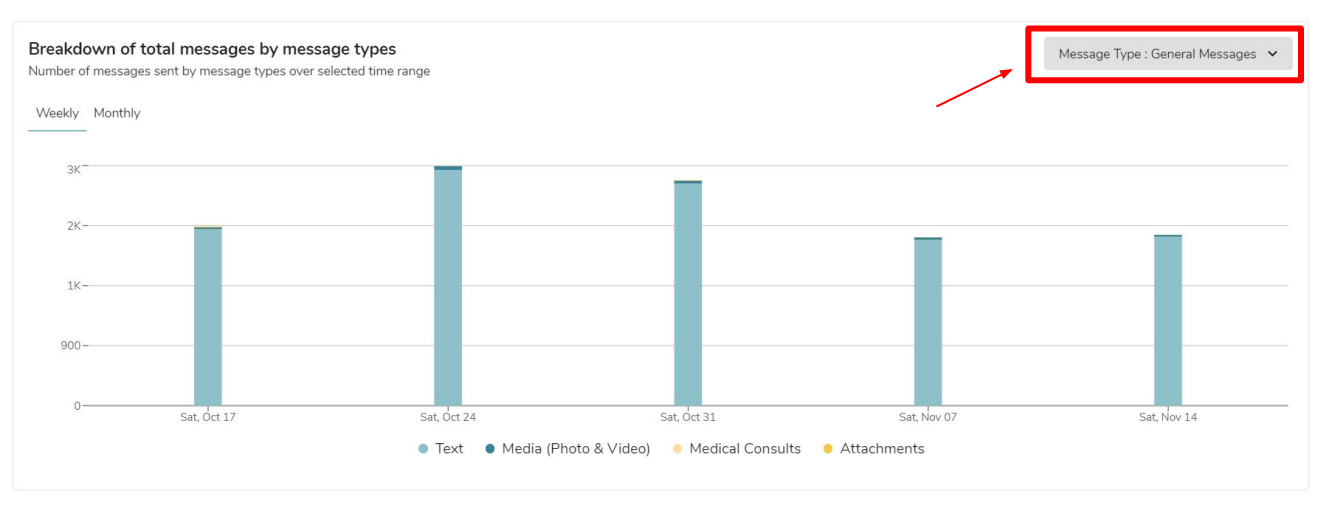

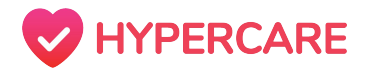

## **Export a Report**

To ensure that the usage metrics are widely accessible, Admins can export a copy of the report as an Excel or CSV file.

#### Step 1

Simply click on the "Export report" button at the top of the screen.

#### Step 2

Select the desired file type:

- Export as CSV
- Export as Excel

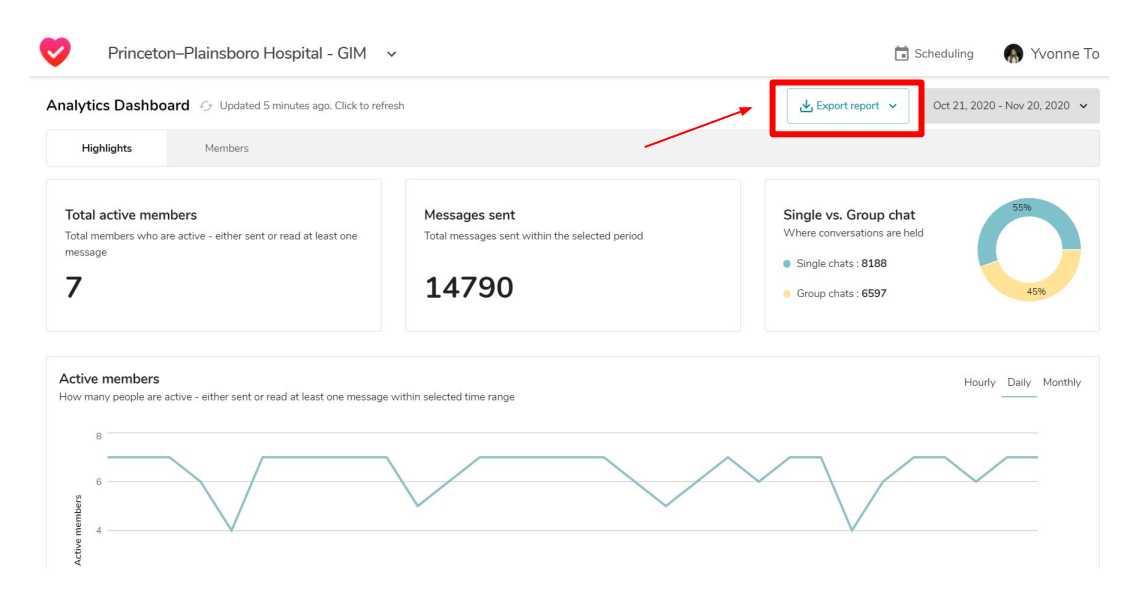

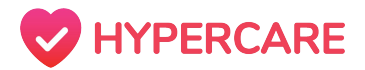

#### Members

The Members tab allows Admins to view all members in a particular organization or department as well as their corresponding roles and total messages sent during the desired time period.

| Princeton-Plainsboro Hospital - GIM v |                     | Scheduling                           |                    |                     |
|---------------------------------------|---------------------|--------------------------------------|--------------------|---------------------|
|                                       |                     | 🛃 Export report 👻                    | Oct 21, 2020 - Nov |                     |
| Highlights                            | Members             |                                      |                    |                     |
| Q. Search by memb                     | er name, role title |                                      |                    |                     |
| All members (108)                     |                     | Role title                           |                    | Total messages sent |
| On-Call<br>Goncalbot                  |                     | Paging you when you are on-call,     |                    | 39                  |
| Galberttai                            |                     | CEO at Hypercare                     |                    | 29                  |
| (ismail Gismailmoota                  |                     | Manager                              |                    | 15                  |
| Brandon<br>@brandonhro                |                     | Customer Success Manager   Hypercare |                    | 8                   |
| Umar<br>©umarazhar                    |                     | CTO  Hypercare                       |                    | 6                   |
| Andrew<br>Gandrew                     |                     | COO of Voiceflow                     |                    | 5                   |
| Benjamin<br>Gukben                    |                     | BDR at Hypercare                     |                    | 1                   |
| Hypercare                             |                     |                                      |                    |                     |

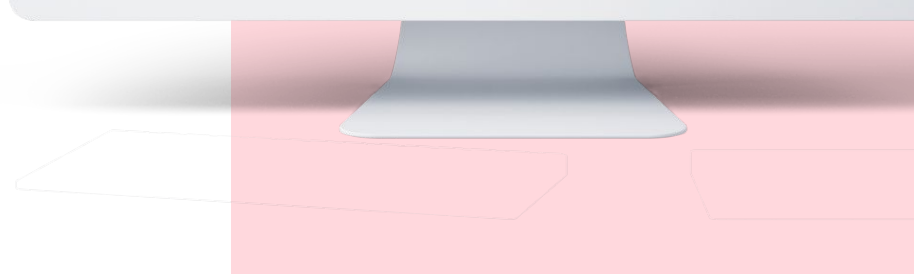

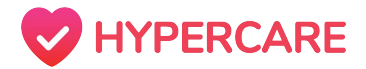

# Thank you, please contact Hypercare support with any further questions

You can reach us at:

**Call:** +1(877)379-3533

Email: support@hypercare.com

Chatbot: www.hypercare.com